# Tutoriel « EPS libre »

| 1.1 ETAPE 1 : Télécharger le logiciel et l'installer         1.2 ETAPE 2 : Télécharger la bibliothèque         1.3 ETAPE 3 : Décompression         1.4 ETAPE 4 : Accès aux dossiers cachés.         1.5 ETAPE 5 : Intégration de la bibliothèque         1.6 ETAPE 6 : Supprimer l'accès aux dossiers cachés         II Utilisation de la bibliothèque         II.1 Ouvrir la bibliothèque         II.2 Choisir un thème         II.3 Glisser-déposer un dessin dans un document.         II.4 Positionner         II.5 Redimensionner         II.6 Rotation d'une forme         II.7 « Fixer » le dessin         II.8 Définir un ordre         III Concevoir un dessin         III.1 Précision         III.2 Choisir une forme dans la barre de dessins         III.3 Dessiner une forme         II.4 Modifiez la couleur et les traits         III.5 Choisir d'autres formes et les disoposer         III.6 Mettre les formes dans l'ordre         III.7 Grouper les formes         III.8 Intégration d'un dessin         III.8 Intégration d'un dessin         III.9 V Contribuer à l'enrichissement de la bibliothèque         IV Contribuer à l'enrichissement de la bibliothèque                                                                                              | I Intégration de la bibliothèque                              | 1      |
|----------------------------------------------------------------------------------------------------|---------------------------------------------------------------|--------|
| 12       ETAPE 2 : Télécharger la bibliothèque         13       ETAPE 3 : Décompression         14       ETAPE 4 : Accès aux dossiers cachés.         15       ETAPE 5 : Intégration de la bibliothèque         16       ETAPE 6 : Supprimer l'accès aux dossiers cachés.         11       Utilisation de la bibliothèque.         12       Choisir un thème         13       Glisser-déposer un dessin dans un document.         14       Positionner.         15       Redimensionner         16       Rotation d'une forme         11.7       « Fixer » le dessin.         118       Définir un ordre         111       Concevoir un dessin         111       Précision         111.2       Choisir une forme dans la barre de dessins.         113       Dessiner une forme et les traits.         114       Modifiez la couleur et les traits.         115       Choisir d'autres formes et les disoposer.         116.6       Mettre les formes.         117.3       Grouper les formes.         118       Intégration dans la bibliothèque         111.4       Modifiez la couleur et les traits.         111.5       Choisir d'autres formes et les disoposer.         111.6       Mettre les formes.<                                                                      | I 1 ETAPE 1 · Télécharger le logiciel et l'installer          | 1      |
| 13       ETAPE 3 : Décompression         14       ETAPE 4 : Accès aux dossiers cachés         15       ETAPE 5 : Intégration de la bibliothèque         16       ETAPE 6 : Supprimer l'accès aux dossiers cachés         II       Utilisation de la bibliothèque         12       Choisir un thème         13       Glisser-déposer un dessin dans un document         14       Positionner         15       Redimensionner         16       Rotation d'une forme         17       « Fixer » le dessin         18       Définir un ordre         11       Occevoir un dessin         111       Précision         112       Choisir une forme dans la barre de dessins         113       Dessiner une forme         114       Positir une forme         115       Choisir une forme dans la barre de dessins         111       Précision         1112       Choisir d'autres formes et les traits         1113       Dessiner une forme         1113       Dessiner une forme dans la bibliothèque         1114       Modifiez la couleur et les traits         1113       Dessiner une formes         1114       Modifiez la couleur et les traits         1115       Chois                                                                                                    | I 2 FTAPE 2 : Télécharger la bibliothèque                     |        |
| 1.4 ETAPE 4 : Accès aux dossiers cachés.         1.5 ETAPE 5 : Intégration de la bibliothèque.         1.6 ETAPE 6 : Supprimer l'accès aux dossiers cachés.         II Utilisation de la bibliothèque.         1.2 Choisir un thème.         1.3 Glisser-déposer un dessin dans un document.         1.4 Positionner.         1.5 Redimensionner.         1.6 Rotation d'une forme.         1.7 « Fixer » le dessin.         1.8 Définir un ordre.         11.1 Précision.         11.2 Choisir une forme dans la barre de dessins.         11.3 Dessiner une forme dans la barre de dessins.         11.1 Précision.         11.2 Choisir d'autres formes et les disoposer.         11.3 Guigration dans la bibliothèque         11.4 Modifiez la couleur et les traits.         11.5 Choisir d'autres formes et les disoposer.         11.6 Mettre les formes dans l'ordre.         11.7 Grouper les formes.         11.8 Intégration dans la bibliothèque         11.8 Intégration dans la bibliothèque         11.8 Intégration d'un dessin         11.8 Intégration d'un dessin         11.9 Concevoir ù 'un dessin         11.1 Y Création d'un dessin         11.1 Y Création d'un dessin         11.1 Y Création d'un dessin         11.1 Y Création d'un thème.         11 | I 3 FTAPE 3 : Décompression                                   | 2      |
| 1.5 ETAPE 5 : Intégration de la bibliothèque.         1.6 ETAPE 6 : Supprimer l'accès aux dossiers cachés.         II Utilisation de la bibliothèque.         11.1 Ouvrir la bibliothèque.         11.2 Choisir un thème.         11.3 Glisser-déposer un dessin dans un document.         11.4 Positionner.         11.5 Redimensionner.         11.6 Rotation d'une forme.         11.7 « Fixer » le dessin         11.8 Définir un ordre.         11.1 Précision.         11.1 Précision.         11.1 Précision.         11.1 Précision.         11.1 Sessiner une forme dans la barre de dessins.         11.1 Précision.         11.1 Sessiner une forme.         11.2 Choisir une forme dans la barre de dessins.         11.1 Précision.         11.1 Précision.         11.1 Précision.         11.1 Précision.         11.2 Choisir une forme dans la barre de dessins.         11.3 Dessiner une forme.         11.4 Modifiez la couleur et les traits.         11.5 Choisir d'autres formes et les disoposer.         11.6 Mettre les formes dans l'ordre.         11.7 Grouper les formes.         11.8 Intégration dans la bibliothèque.         11.1 Préciation d'un dessin.         11.1 V Création d'un dessin.                                                    | I = 1.5 - E I + E + 5 - E C C C - E E E E E E E E E E E E E E | 2<br>? |
| 1.6 ETAPE 6 : Supprimer l'accès aux dossiers cachés.         II Utilisation de la bibliothèque.         II.1 Ouvrir la bibliothèque.         II.2 Choisir un thème.         II.3 Glisser-déposer un dessin dans un document.         II.4 Positionner         II.5 Redimensionner         II.6 Extraction d'une forme.         I.7 « Fixer » le dessin         II.8 Définir un ordre         III.1 Orocevoir un dessin         III.2 Concevoir un dessin         III.3 Dessiner une forme dans la barre de dessins         III.4 Modifiez la couleur et les traits.         III.5 Choisir d'autres formes et les disoposer         III.6 Mettre les formes dans l'ordre         III.7 Grouper les formes         III.8 Intégration dans la bibliothèque         III.7 Création d'un dessin         III.8 Intégration dans la bibliothèque         III.7 Création d'un dessin         III.8 Intégration dans la bibliothèque         III.7 Grouper les formes         III.8 Intégration dans la bibliothèque         III.8 Intégration d'un dessin         III.9 Ordre dans la bibliothèque                                                                                                    | I 5 FTAPE 5 : Intégration de la bibliothèque                  | 3      |
| II Utilisation de la bibliothèque.         II.1 Ouvrir la bibliothèque.         II.2 Choisir un thème.         II.3 Glisser-déposer un dessin dans un document.         II.4 Positionner.         II.5 Redimensionner.         II.6 Rotation d'une forme.         II.7 « Fixer » le dessin.         II.8 Définir un ordre.         III Concevoir un dessin         III Concevoir un dessin         III.2 Choisir une forme dans la barre de dessins.         III.3 Dessiner une forme.         III.4 Modifiez la couleur et les traits.         III.5 Choisir d'autres formes et les disoposer.         III.6 Mettre les formes.         III.7 Grouper les formes.         III.8 Intégration dans la bibliothèque         III.8 Intégration dans la bibliothèque         III.8 Intégration dans la bibliothèque         III.8 Intégration dans la bibliothèque         IV Contribuer à l'enrichissement de la bibliothèque         IV1 Création d'un dessin.         IV2 Création d'un thème.         IV3 Oser contribuer:                                                                                                    | <u>I.6 ETAPE 6 : Supprimer l'accès aux dossiers cachés</u>    | 4      |
| II.1 Ouvrir la bibliothèque                                                                                                    | II Utilisation de la bibliothèque                             | 5      |
| II.2 Choisir un thème.         II.3 Glisser-déposer un dessin dans un document         II.4 Positionner.         II.5 Redimensionner.         II.6 Rotation d'une forme.         II.7 « Fixer » le dessin.         II.8 Définir un ordre.         III Concevoir un dessin         III Concevoir un dessin         III.2 Choisir une forme dans la barre de dessins.         III.3 Dessiner une forme         III.4 Modifiez la couleur et les traits.         III.5 Choisir d'autres formes et les disoposer.         III.6 Mettre les formes dans l'ordre.         III.7 Grouper les formes.         III.8 Intégration dans la bibliothèque         III.8 Intégration dans la bibliothèque         III.8 Intégration dans la bibliothèque         III.9 Contribuer à l'enrichissement de la bibliothèque         IV.1 Création d'un dessin         IV.2 Création d'un thème.         IV3 Oser contribuer:                                                                                                    | II.1 Ouvrir la bibliothèque                                   | 5      |
| II.3 Glisser-déposer un dessin dans un document         II.4 Positionner         II.5 Redimensionner         II.6 Rotation d'une forme         II.7 « Fixer » le dessin         II.8 Définir un ordre         III Concevoir un dessin         III.2 Choisir une forme dans la barre de dessins         III.3 Dessiner une forme         III.4 Modifiez la couleur et les traits         III.5 Choisir d'autres formes et les disoposer         III.6 Mettre les formes         III.7 Grouper les formes         III.8 Intégration dans la bibliothèque         III.9 Contribuer à l'enrichissement de la bibliothèque         IV.1 Création d'un dessin         IV.2 Création d'un thème         IV.3 Oser contribuer                                                                                                    | II.2 Choisir un thème                                         | 5      |
| II.4 Positionner.         II.5 Redimensionner.         II.6 Rotation d'une forme.         II.7 « Fixer » le dessin.         II.8 Définir un ordre.         III Concevoir un dessin         III.1 Précision         III.2 Choisir une forme dans la barre de dessins.         III.3 Dessiner une forme.         III.4 Modifiez la couleur et les traits.         III.5 Choisir d'autres formes et les disoposer.         III.6 Mettre les formes dans l'ordre.         III.7 Grouper les formes.         III.8 Intégration dans la bibliothèque         III.8 Intégration dans la bibliothèque         IV.1 Création d'un dessin.         IV.1 Création d'un thème.         IV.1 Oréation d'un thème.                                                                                                    | II.3 Glisser-déposer un dessin dans un document               | 6      |
| II.5 Redimensionner.         II.6 Rotation d'une forme.         II.7 « Fixer » le dessin.         II.8 Définir un ordre         III Concevoir un dessin         III Concevoir un dessin         III.1 Précision         III.2 Choisir une forme dans la barre de dessins.         III.3 Dessiner une forme         III.4 Modifiez la couleur et les traits.         III.5 Choisir d'autres formes et les disoposer.         III.6 Mettre les formes dans l'ordre.         III.7 Grouper les formes.         III.8 Intégration dans la bibliothèque         IV Contribuer à l'enrichissement de la bibliothèque         IV.1 Création d'un dessin.         IV.2 Création d'un thème.         IV.3 Oser contribuer:                                                                                                    | II.4 Positionner                                              | 6      |
| II.6 Rotation d'une forme.         II.7 « Fixer » le dessin.         II.8 Définir un ordre.         III Concevoir un dessin.         III.1 Précision         III.2 Choisir une forme dans la barre de dessins.         III.3 Dessiner une forme.         III.4 Modifiez la couleur et les traits.         III.5 Choisir d'autres formes et les disoposer.         III.6 Mettre les formes dans l'ordre.         III.7 Grouper les formes.         III.8 Intégration dans la bibliothèque         IV Contribuer à l'enrichissement de la bibliothèque         IV.1 Création d'un dessin.         IV.2 Création d'un thème.         IV.3 Oser contribuer:                                                                                                    | II.5 Redimensionner                                           | 7      |
| II.7 « Fixer » le dessin.         II.8 Définir un ordre         III Concevoir un dessin         III Concevoir un dessin         III.1 Précision         III.2 Choisir une forme dans la barre de dessins.         III.3 Dessiner une forme         III.4 Modifiez la couleur et les traits.         III.5 Choisir d'autres formes et les disoposer.         III.6 Mettre les formes         III.7 Grouper les formes         III.8 Intégration dans la bibliothèque         IV Contribuer à l'enrichissement de la bibliothèque         IV.1 Création d'un dessin.         IV.2 Création d'un thème.         IV.3 Oser contribuer:                                                                                                    | II.6 Rotation d'une forme                                     | 7      |
| II.8 Définir un ordre       1         III Concevoir un dessin       1         III.1 Précision       1         III.2 Choisir une forme dans la barre de dessins       1         III.2 Choisir une forme dans la barre de dessins       1         III.3 Dessiner une forme       1         III.4 Modifiez la couleur et les traits       1         III.5 Choisir d'autres formes et les disoposer       1         III.6 Mettre les formes dans l'ordre       1         III.7 Grouper les formes       1         III.8 Intégration dans la bibliothèque       1         IV Contribuer à l'enrichissement de la bibliothèque       1         IV.1 Création d'un dessin       1         IV.2 Création d'un thème       1         IV3 Oser contribuer       1                                                                                                    | II.7 « Fixer » le dessin                                      | 8      |
| III Concevoir un dessin       1         III.1 Précision       1         III.2 Choisir une forme dans la barre de dessins       1         III.2 Choisir une forme dans la barre de dessins       1         III.3 Dessiner une forme       1         III.4 Modifiez la couleur et les traits       1         III.5 Choisir d'autres formes et les disoposer       1         III.6 Mettre les formes dans l'ordre       1         III.7 Grouper les formes       1         III.8 Intégration dans la bibliothèque       1         IV Contribuer à l'enrichissement de la bibliothèque       1         IV.1 Création d'un dessin       1         IV.2 Création d'un thème       1         IV3 Oser contribuer:       1                                                                                                    | II.8 Définir un ordre                                         | 9      |
| III.1       Précision       1         III.2       Choisir une forme dans la barre de dessins       1         III.3       Dessiner une forme       1         III.4       Modifiez la couleur et les traits       1         III.5       Choisir d'autres formes et les disoposer       1         III.6       Mettre les formes dans l'ordre       1         III.7       Grouper les formes       1         III.8       Intégration dans la bibliothèque       1         IV       Contribuer à l'enrichissement de la bibliothèque       1         IV.1       Création d'un dessin       1         IV.2       Création d'un thème       1         IV 3       Oser contribuer:       1                                                                                                    | III Concevoir un dessin                                       | 11     |
| III.2 Choisir une forme dans la barre de dessins.       1         III.3 Dessiner une forme       1         III.4 Modifiez la couleur et les traits.       1         III.5 Choisir d'autres formes et les disoposer.       1         III.6 Mettre les formes dans l'ordre.       1         III.7 Grouper les formes       1         III.8 Intégration dans la bibliothèque       1         IV Contribuer à l'enrichissement de la bibliothèque       1         IV.1 Création d'un dessin.       1         IV.2 Création d'un thème.       1         IV.3 Oser contribuer:       1                                                                                                    | III.1 Précision                                               | 11     |
| III.3 Dessiner une forme       1         III.4 Modifiez la couleur et les traits       1         III.5 Choisir d'autres formes et les disoposer       1         III.6 Mettre les formes dans l'ordre       1         III.7 Grouper les formes       1         III.8 Intégration dans la bibliothèque       1         IV Contribuer à l'enrichissement de la bibliothèque       1         IV.1 Création d'un dessin       1         IV.2 Création d'un thème       1         IV 3 Oser contribuer       1                                                                                                    | III.2 Choisir une forme dans la barre de dessins              |        |
| III.4 Modifiez la couleur et les traits.       1         III.5 Choisir d'autres formes et les disoposer.       1         III.6 Mettre les formes dans l'ordre.       1         III.7 Grouper les formes       1         III.8 Intégration dans la bibliothèque       1         IV Contribuer à l'enrichissement de la bibliothèque       1         IV.1 Création d'un dessin       1         IV.2 Création d'un thème       1         IV 3 Oser contribuer       1                                                                                                    | III.3 Dessiner une forme                                      |        |
| III.5       Choisir d'autres formes et les disoposer.       1         III.6       Mettre les formes dans l'ordre.       1         III.7       Grouper les formes       1         III.8       Intégration dans la bibliothèque       1         IV       Contribuer à l'enrichissement de la bibliothèque       1         IV.1       Création d'un dessin       1         IV.2       Création d'un thème       1         IV 3       Oser contribuer:       1                                                                                                    | III.4 Modifiez la couleur et les traits                       |        |
| III.6 Mettre les formes dans l'ordre.       1         III.7 Grouper les formes       1         III.8 Intégration dans la bibliothèque       1         IV Contribuer à l'enrichissement de la bibliothèque       1         IV.1 Création d'un dessin       1         IV.2 Création d'un thème       1         IV 3 Oser contribuer       1                                                                                                    | III.5 Choisir d'autres formes et les disoposer                |        |
| III.7 Grouper les formes       1         III.8 Intégration dans la bibliothèque       1         IV Contribuer à l'enrichissement de la bibliothèque       1         IV.1 Création d'un dessin       1         IV.2 Création d'un thème       1         IV 3 Oser contribuer       1                                                                                                    | III.6 Mettre les formes dans l'ordre.                         |        |
| III.8 Intégration dans la bibliothèque       1         IV Contribuer à l'enrichissement de la bibliothèque       1         IV.1 Création d'un dessin       1         IV.2 Création d'un thème       1         IV 3 Oser contribuer       1                                                                                                    | III.7 Grouper les formes                                      |        |
| IV Contribuer à l'enrichissement de la bibliothèque         IV.1 Création d'un dessin       1         IV.2 Création d'un thème       1         IV 3 Oser contribuer       1                                                                                                    | III.8 Intégration dans la bibliothèque                        | 16     |
| IV.1 Création d'un dessin                                                                                                    | IV Contribuer à l'enrichissement de la bibliothèque           | 17     |
| IV.2 Création d'un thème                                                                                                    | IV.1 Création d'un dessin                                     |        |
| IV 3 Oser contribuer <sup>1</sup>                                                                                                    | IV.2 Création d'un thème.                                     |        |
| <u></u>                                                                                                    | IV.3 Oser contribuer:                                         | 17     |

# I Intégration de la bibliothèque

# I.1 ETAPE 1 : Télécharger le logiciel et l'installer

- Télécharger OPEN OFFICE à l'adresse suivante : <u>http://fr.openoffice.org/</u>
- Installer le logiciel, ouvrez-le et testez-le si vous ne le connaissiez pas.

# I.2 ETAPE 2 : Télécharger la bibliothèque

• Télécharger le dossier nommé « bibliothèque ».

#### **SOMMAIRE**

SOMMAIRE

# I.3 ETAPE 3 : Décompression

• Décompresser le dossier « bibliothèque » pour obtenir des fichiers de ce type:

| Ĩ         | <b>1</b>  | <b>1</b>  |
|-----------|-----------|-----------|
| sg104.sdg | sg104.sdv | sg104.thm |

• Enregistrer ces fichiers dans un Dossier facile d'accès (ex: « mes documents »).

#### **SOMMAIRE**

# *I.4* ETAPE 4 : Accès aux dossiers cachés

- Ouvrir votre poste de travail .
- Cliquer sur « outils », « option des dossiers » vous obtiendrez cette boite de dialogue:

| Général Affichage Types de fichiers Fichiers hors connexion                                                                                                    |  |  |  |  |  |
|----------------------------------------------------------------------------------------------------|--|--|--|--|--|
| Affichage des dossiers                                                                                                    |  |  |  |  |  |
| Vous pouvez appliquer l'apparence (telle celle utilisée pour les<br>détails ou les titres) que vous utilisez pour ce dossier à tous vos<br>dossiers.                                                                                                    |  |  |  |  |  |
| Appliquer à tous les dossiers Réinitialiser tous les dossiers                                                                                                    |  |  |  |  |  |
| Paramètres avancés :                                                                                                    |  |  |  |  |  |
| <ul> <li>Afficher le chemin complet dans la barre de titre</li> <li>Afficher le contenu des dossiers système</li> <li>Afficher le Panneau de configuration dans le Poste de travail</li> <li>Afficher les dossiers et les fichiers NTFS cryptés ou compressés en coule</li> <li>Afficher les informations concernant la taille des fichiers dans les info-bulle</li> <li>Afficher une vue simple des dossiers dans la liste des dossiers de l'Explore</li> <li>Fichiers et dossiers cachés</li> <li>Afficher les fichiers et dossiers cachés</li> <li>Ne pas afficher les fichiers et dossiers cachés</li> <li>Ger on des paires de pages et dossiers Web</li> <li>Ticher et gérer la paire en tant que fichier unique</li> </ul> |  |  |  |  |  |
| Paramètres par défaut                                                                                                    |  |  |  |  |  |
| OK Annuler Appliquer                                                                                                    |  |  |  |  |  |

• Cocher « afficher les fichiers et dossiers cachés », puis valider l'opération en cliquant sur « appliquer ». Ensuite fermer la boite de dialogue.

**SOMMAIRE** 

# *I.5* ETAPE 5 : Intégration de la bibliothèque

- Copier tous les fichiers obtenus après décompression dans l'étape 3.
- Si le système d'exploitation est Windows XP, dans le poste de travail, ouvrir le chemin suivant :

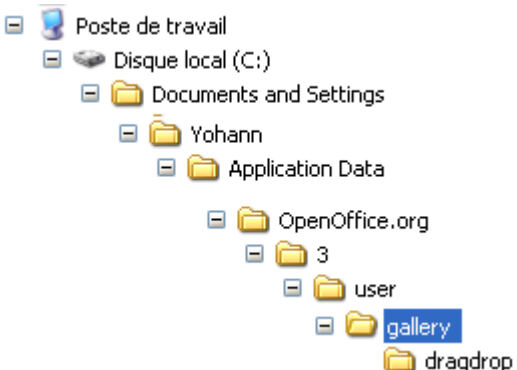

• Si le système d'exploitation est Windows Vista : le chemin est le suivant :

C:\Users\Yohann\AppData\Roaming\OpenOffice.org\3\user\gallery

Le dossier « gallery » sert a collecter les fichiers obtenus dans l'étape 3. Il faut les coller à cet emplacement.

Attention : un redémarrage du PC est parfois nécessaire pour que l'intégration de la bibliothèque soit effective.

# *I.6 ETAPE 6 : Supprimer l'accès aux dossiers cachés*

• Reprendre l'étape 4 en faisant l'opération inverse dans « option des dossiers ». Ceci évite une mauvaise manipulation des dossiers importants.

# Il <u>Utilisation de la bibliothèque</u>

# II.1 Ouvrir la bibliothèque

- Outils Fenêtre Aide ableau ABS Orthographe et grammaire... F7 BC ABC 🗐 🔻 🎶 -Langue ۲ man E = = Statistiques · 3 · · -10----11----12----13----14----15----1 AutoCorrection... Numérotation des chapitres... Numérotation des lignes... Notes de bas de page... Gallery 111 Lecteur de médias SIQUE ET SPORTIVE Base de données bibliographique Assistant Mailing... Trier... ONSIGNES CRITERE DE REUSS Calculer Ctrl++ Actualiser ٠
- Dans le menu, cliquer sur « outils » puis « gallery » :

Ou dans l'affichage de la barre « standard » cliquer sur l'icône :

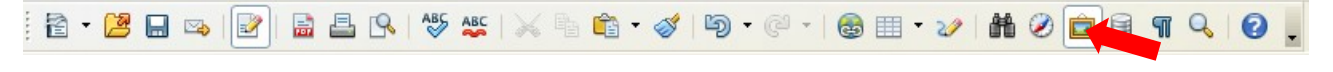

#### **SOMMAIRE**

#### II.2 Choisir un thème

• Le volet gauche vous permet de choisir votre thème (ici l'APSA). Sur l'exemple ci-dessous nous cliquons sur badminton. Nous obtenons dans la partie droite les dessins disponibles pour cette activité.

| Nouveau thème         | 📰 📰 Badminton - demi-terrain |
|-----------------------|------------------------------|
| 💼 Athlétisme 🛛 📐      |                              |
| 💼 Badminton 👘         |                              |
| 💼 Basket-ball 👘       |                              |
| 💼 Course d'orientatic |                              |
| 💼 Football            |                              |
| 💼 Handball 🛛 🔽        |                              |
| <                     |                              |
|                       |                              |

• Cette bibliothèque peut être agrandie en cliquant sur le bas du volet et en étirant vers le bas. Il faut maintenir le clique gauche pendant l'opération.

**SOMMAIRE** 

# II.3 Glisser-déposer un dessin dans un document

• Cliquer (clique gauche) sur le dessin souhaité et maintenir la pression tout en le déplaçant jusqu'à l'endroit souhaité.

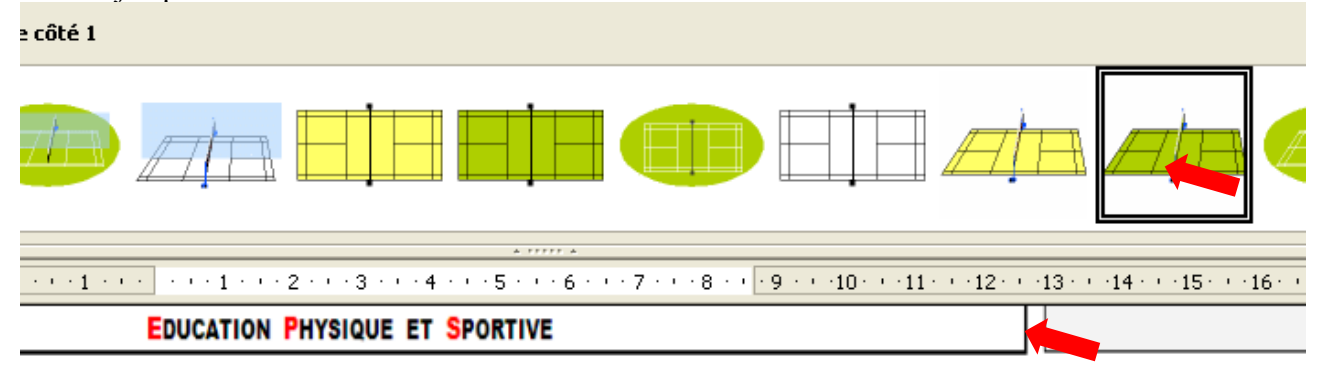

| 6 | DISPOSITIF / CONSIGNES | CRITERE DE REUSSITE | CRITZRE DE REALISATION | Intensité/co |
|---|------------------------|---------------------|------------------------|--------------|
|   |                        |                     |                        |              |

**SOMMAIRE** 

# II.4 Positionner

11

• Cliquez au milieu de l'objet, et toujours en maintenant la pression, il est possible de déplacer l'objet dans toutes les directions.

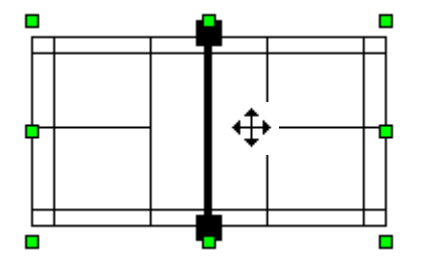

# II.5 Redimensionner

• Cliquer sur un des petits carrés verts et déplacer les contours de l'objet :

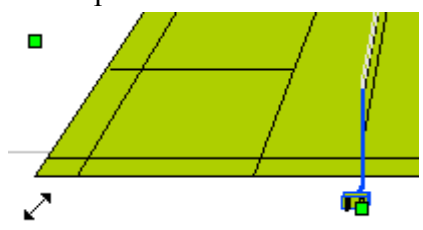

**SOMMAIRE** 

### II.6 Rotation d'une forme

• Cliquer gauche au centre du dessin pour voir apparaître les carrés verts. Il est donc sélectionné.

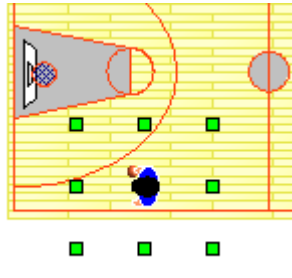

• Ensuite, il faut afficher la barre de « propriétés de l'objet de dessin » (cette barre restera ensuite toujours ouverte sauf si vous la décochez):

| <u>A</u> fficha | ge <u>I</u> nsertion Forma <u>t</u> Ta <u>b</u> leau <u>O</u> utils                                                                                                    | Fe <u>n</u> être Aid <u>e</u>            |
|-----------------|----------------------------------------------------------------------------------------------------|------------------------------------------|
| ✓ <u>,</u>      | Mise en page d'impression<br>Mise en page Web                                                                                                    | ≞ 🛍 • 🛷   🏷 • 🥙 •   💩 💷                  |
|                 | Barres d'outils                                                                                                    | Aligner                                  |
| ~               | <u>B</u> arre d'état                                                                                                    | <u>C</u> adre                            |
|                 | Statut de la méthod <u>e</u> de saisie                                                                                                    | Contrôles <u>d</u> e formulaire          |
| ~               | <u>R</u> ègle                                                                                                    | ✓ De <u>s</u> sin                        |
| ~               | Délimitations du texte                                                                                                    | Ébauche de <u>f</u> ormulaire            |
|                 | Trame de fond des champs Ctrl+F8                                                                                                    | Fontwork                                 |
|                 | Noms de champ Ctrl+F9                                                                                                    | Formatage                                |
| S               | Caractères non imprimables Ctrl+F10                                                                                                    | Image                                    |
| ~               | –<br>Paragraphes masqués                                                                                                    | I <u>n</u> sérer                         |
|                 | N <u>o</u> tes                                                                                                    | Lecture de média                         |
| 0               | - English and the second second secon | Navigation pour formulaire               |
| Ð               | Sources de donnees F4                                                                                                    | Objet de <u>t</u> exte                   |
|                 | Plein écra <u>n</u> Ctrl+Maj+J                                                                                                    | Objet OLE                                |
| Q               | <u>Z</u> oom                                                                                                    | Outils                                   |
|                 |                                                                                                    | Paramétres <u>3</u> D                    |
|                 |                                                                                                    | Proprietes de l'o <u>bj</u> et de dessin |
|                 | s                                                                                                    | Puces et numerotation                    |
|                 | I                                                                                                    |                                          |
|                 | Т                                                                                                    | Tablaau                                  |
|                 | U                                                                                                    |                                          |
|                 | A                                                                                                    |                                          |
|                 | 1                                                                                                    |                                          |
|                 | 6                                                                                                    | Personnaliser                            |
|                 | N                                                                                                    | Réinitialiser                            |

Nous obtenons la barre suivante :

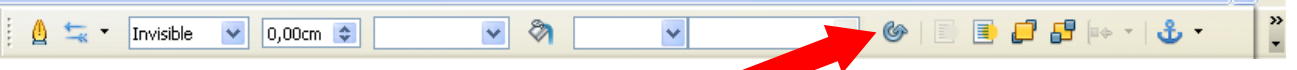

- Cliquez (gauche) sur l'icone activant la rotation
- L'objet sélectionné n'est plus entouré de carrés verts mais de petits ronds rouges.

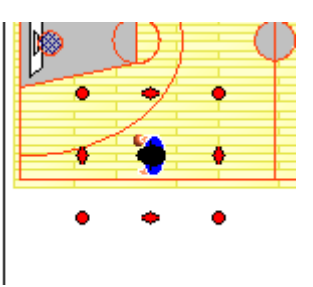

• En maintenant un clique gauche sur l'un de ces ronds il est possible de faire tourner le dessin autour du centre de rotation représenté par un rond noir (ce centre de rotation est par défaut au centre de l'objet et peut être lui aussi déplacé).

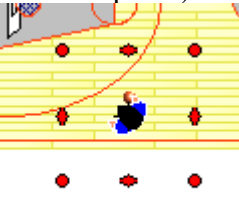

• Il suffit de cliquer en dehors de cette forme pour supprimer la sélection.

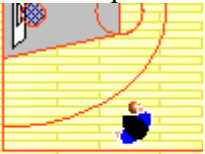

#### **SOMMAIRE**

# II.7 « Fixer » le dessin

• Pour fixer un dessin dans votre document de travail, glisser l'objet, redimensionner et positionner le dessin. L'objet étant sélectionné, cliquer droit sur l'objet, vous obtiendrez ceci:

|              | ₫      | Ligne                | Ĭ  |
|--------------|--------|----------------------|----|
|              | Ø      | <u>R</u> emplissage  | Ł  |
|              |        | <u>T</u> exte        | h  |
| 1 2 3        | ₩      | Position et taille   | ł  |
|              |        | D <u>e</u> scription | L  |
| EDUCATION PI |        | <u>N</u> om          | l  |
|              |        | Disposition •        | F  |
| S)           |        | Alignement +         | I  |
| ~/ I         |        | Adapation du texte 🔸 | L  |
| DIEDOCITIE   |        | Ancrage +            | ţ, |
| DISPOSITIF   | •      | Légende              | Ľ  |
|              |        | <u>G</u> roupe       | l  |
| ¢ ¢          | $\geq$ | <u>C</u> ouper       | I  |
|              | E.     | Copier               | I  |
|              | Ê      | C <u>o</u> ller      | l  |

• Sélectionner position et taille et cochez protéger la position dans la boîte de dialogue comme ci-dessous:

| Position et taille 🛛 🗙       |                              |      |                                                                       |                                 |
|------------------------------|------------------------------|------|-----------------------------------------------------------------------|---------------------------------|
| Position et taille R         | otation Inclinaisor          | n/ra | yon d'angle                                                           |                                 |
| Taille<br>Largeur<br>Hauteur | 7,22cm 🔹<br>2,75cm 📚<br>atio | - AI | ncre<br>À la page<br>Au paragraphe<br>Au caractère<br>Comme caractère |                                 |
| Protéger                     |                              |      |                                                                       |                                 |
| Horizontal De                | e gauche 🛛 💌                 | à    | 5,60cm 📚 pou                                                          | r Zone de paragraphe 💌          |
| 📃 En <u>v</u> is-à-vis su    | ır les pages paires          |      |                                                                       |                                 |
| ⊻ertical Du                  | u haut 🛛 💌                   | à    | 4,83cm 📚 <u>à</u>                                                     | Marge 💌                         |
| Respecter les                | enchaînements                |      |                                                                       |                                 |
| -                            |                              |      | OK Annule                                                             | r <u>A</u> ide <u>R</u> établir |

#### **SOMMAIRE**

# II.8 Définir un ordre

• Un objet glissé dans un document sera toujours au-dessus des objets déjà présents et en dessous des objets glissés ultérieurement. Cependant, l'ordre n'est pas irréversible. Il est possible de réorganiser l'ordre des objets par un clique droit (toujours sur l'objet). Ensuite

placer le pointeur sur « disposition » et faites votre choix selon la situation :

|    | <u>(</u>     | Ligne<br>Remplicance        |   |          |     |                                  |
|----|--------------|-----------------------------|---|----------|-----|----------------------------------|
|    | $\checkmark$ | <u>R</u> emplissage         |   |          |     |                                  |
|    |              | <u>T</u> exte               |   |          |     |                                  |
|    | \$           | Position et tail <u>l</u> e |   | · · 11   | 1 . | · · · 12 · · · 13 · · · 14 · · · |
| ł  |              | Description                 |   | L        | _   |                                  |
|    |              | <br>Nom                     |   | I        |     |                                  |
| ł. |              |                             | _ | <u> </u> |     |                                  |
| 1  |              | Disposition                 | ۲ |          | 7   | <u>E</u> nvoyer à l'avant        |
|    |              | Alignement                  | ۲ |          |     | Envoyer v <u>e</u> rs l'avant    |
| ł  |              | Adapation du texte          | ۲ |          |     | Envoyer <u>v</u> ers l'arrière   |
|    |              | <u>A</u> ncrage             | ۲ | 6        | 9   | Envoyer à l' <u>a</u> rrière     |
| ł  | <b>*</b>     | Légende                     |   |          | þ   | À l'arrière- <u>p</u> lan        |
|    |              | <u>G</u> roupe              | ۲ |          | Γ   |                                  |
|    | $\geq$       | Couper                      |   |          |     |                                  |
| I  | E.           | Copier                      |   |          |     |                                  |
|    | Ê            | C <u>o</u> ller             |   |          |     |                                  |
|    |              |                             |   |          |     |                                  |

# III Concevoir un dessin

réaliser un dessin simple avec les fonctions de base avec le logiciel Open Office Draw.

**III.1 Précision :** les barres d'outils et icônes mentionnées ci-après s'affichent grâce au menu affichage comme ceci :

| n 1 | - Ope   | nOffice.org Draw                                   |                  |                                      |
|-----|---------|----------------------------------------------------|------------------|--------------------------------------|
| n   | Afficha | ge <u>I</u> nsertion Forma <u>t</u> <u>O</u> utils | <u>M</u> odifier | Fe <u>n</u> être Aid <u>e</u>        |
| 6   | ~       | <u>N</u> ormal<br><u>M</u> asque                   | ( <b>F</b> a     | 🛍 🖉   9 • C •   🏨                    |
| -   |         | Couleur/Niveaux de gris                            | Noir             | ✓ 🕅 Couleur ✓ 🗖                      |
| -   |         | Volet <u>p</u> age                                 |                  | , 0 3 <del>4</del> 3 2 1 1 1         |
|     |         | Barres d'outils 🔹 🔸                                |                  | Aligner                              |
|     | ~       | <u>B</u> arre d'état                               |                  | Contrôles <u>d</u> e formulaire      |
|     |         | Statut de la méthod <u>e</u> de saisie             | ~                | Dessin                               |
|     | ~       | <u>R</u> ègle                                      |                  | Ébauche de <u>f</u> ormulaire        |
|     |         | Grille •                                           |                  | Éditer <u>l</u> es points            |
|     |         | <u>R</u> epères •                                  |                  | Flèche <u>s</u>                      |
|     | 0       | Zoom                                               | 1                | Font <u>w</u> ork                    |
| L   |         |                                                    | -                | Formatage du <u>t</u> exte           |
|     |         |                                                    |                  | Image                                |
|     |         |                                                    |                  | Insér <u>e</u> r                     |
|     |         |                                                    |                  | Lecture de <u>m</u> édia             |
|     |         |                                                    | ~                | Ligne et remplissage                 |
|     |         |                                                    |                  | Mode                                 |
|     |         |                                                    |                  | Mode Masgue                          |
|     |         |                                                    |                  | Na <u>v</u> igation pour formulaires |
|     |         |                                                    |                  | Objets <u>3</u> D                    |
|     |         |                                                    | ~                | Options                              |
|     |         |                                                    |                  | <u>P</u> aramètres 3D                |
|     |         |                                                    |                  | <u>P</u> oints de collage            |
|     |         |                                                    | ~                | Standard                             |
|     |         |                                                    |                  | Standard (mode d'affichage)          |
|     |         |                                                    |                  | Ta <u>b</u> leau                     |
|     |         |                                                    |                  | Zoom                                 |
|     |         |                                                    | - <sup>-</sup>   | Barre d' <u>h</u> yperlien           |
|     |         |                                                    |                  | Barre de <u>c</u> ouleurs            |
|     |         |                                                    |                  | Personnaliser                        |
|     |         |                                                    |                  | <u>R</u> éinitialiser                |

- Il est possible de cocher ou décocher les barres d'outils selon l'utilisation.
- Les dessins proposés dans la bibliothèque ne sont qu'un assemblage de formes. Voici un exemple excessivement simple pour expliquer comment dessiner de manière « intuitive » et très facilement. Exemple du dessin d'une haltère.

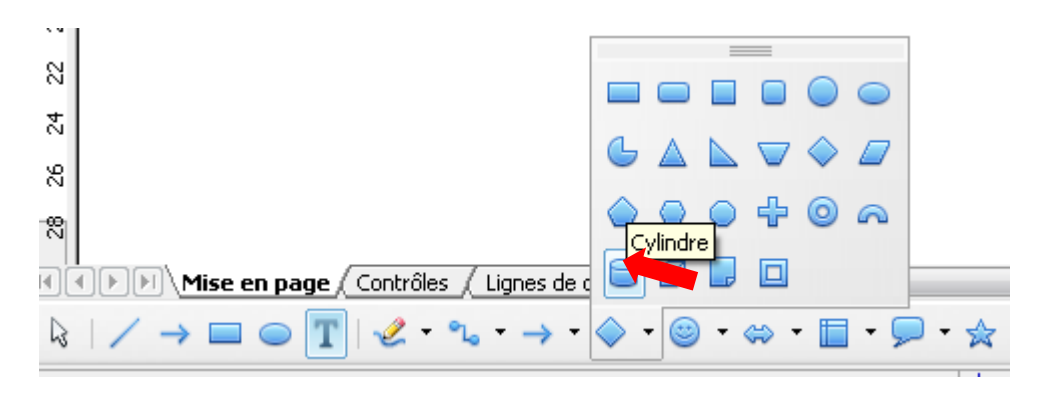

**SOMMAIRE** 

III.3 Dessiner une forme (clique gauche) et redimmensionner (cf. « utilisation de la bibliothèque) si besoin :

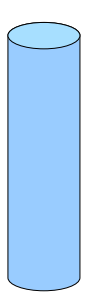

• faire tourner la forme si nécessaire (cf utilisation de la bibliothèque):

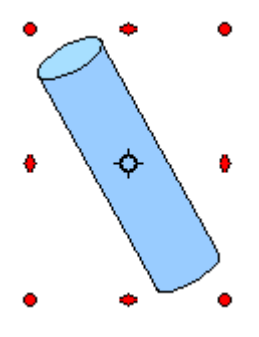

III.4 Modifiez la couleur et les traits: ultiser les menus déroulants

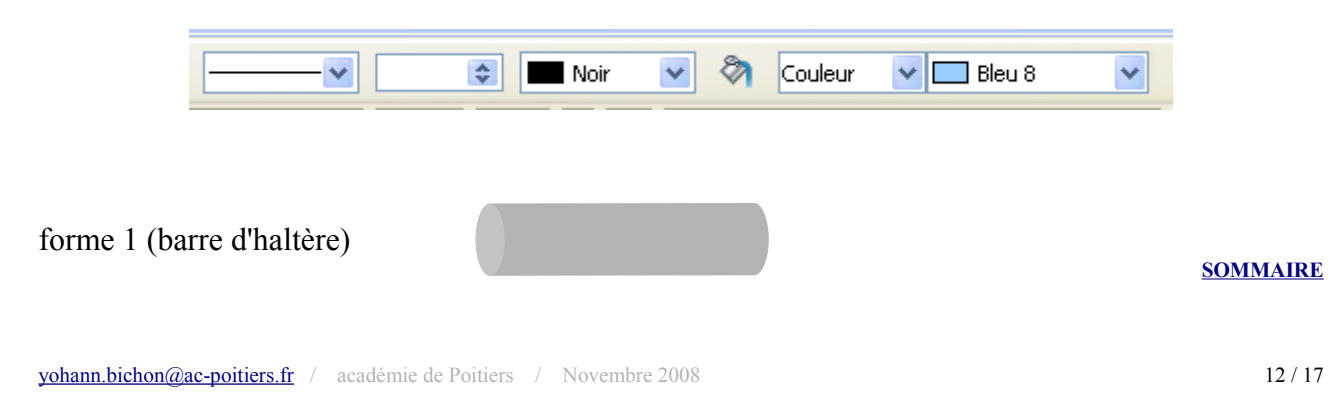

# III.5 Choisir d'autres formes et les disoposer :

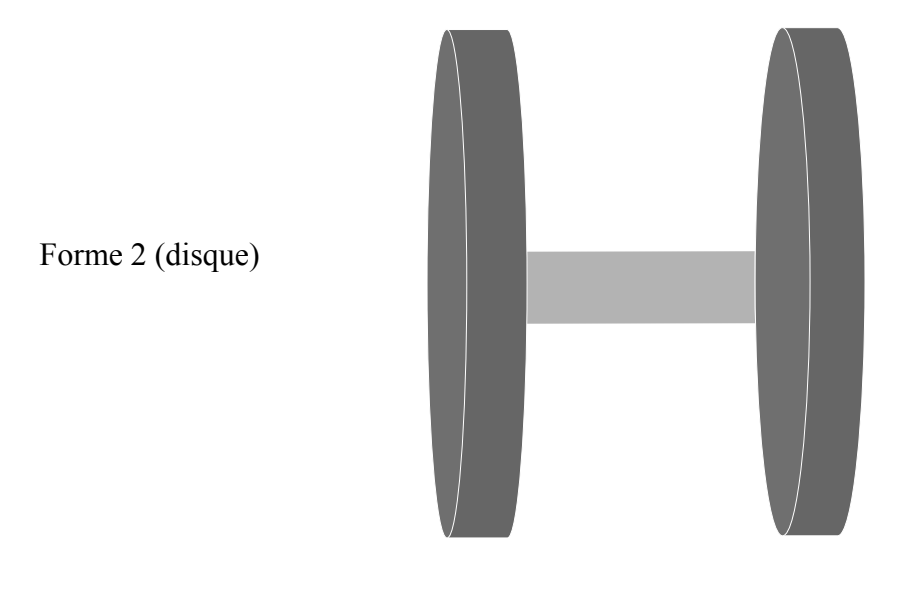

**SOMMAIRE** 

# III.6 Mettre les formes dans l'ordre de visibilité par un clique droit sur la forme:

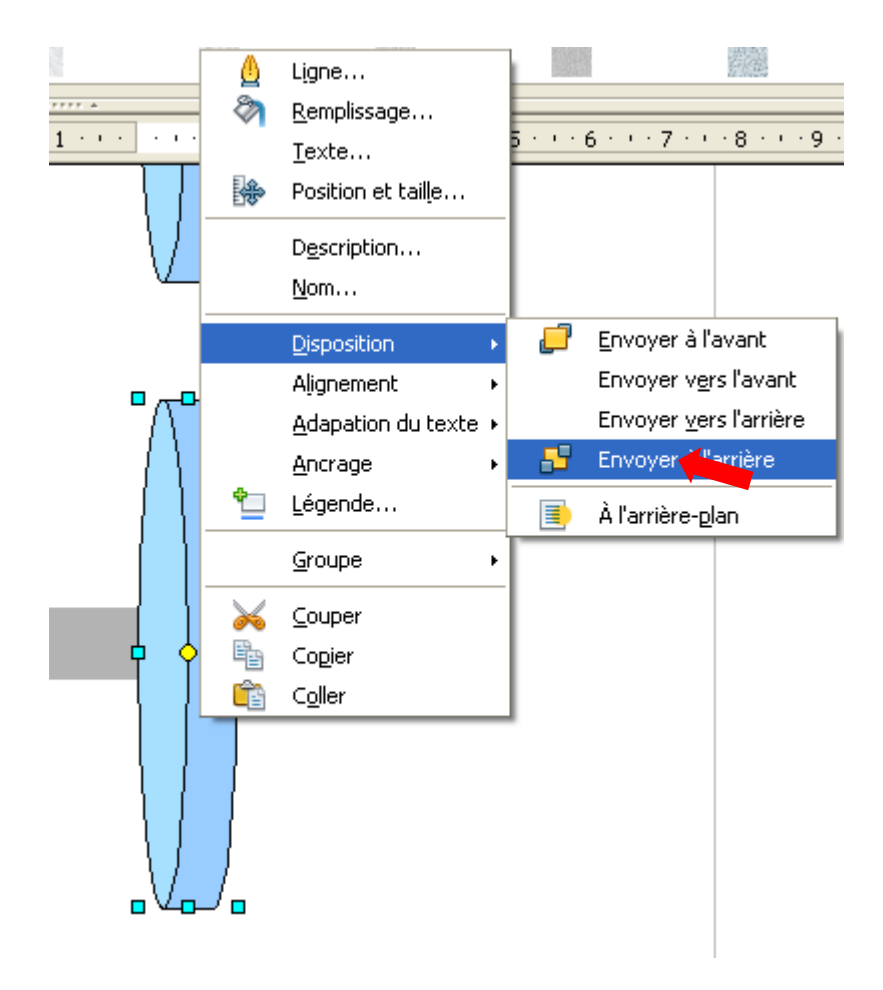

• Ainsi la barre est bien au centre du disque de l'haltère:

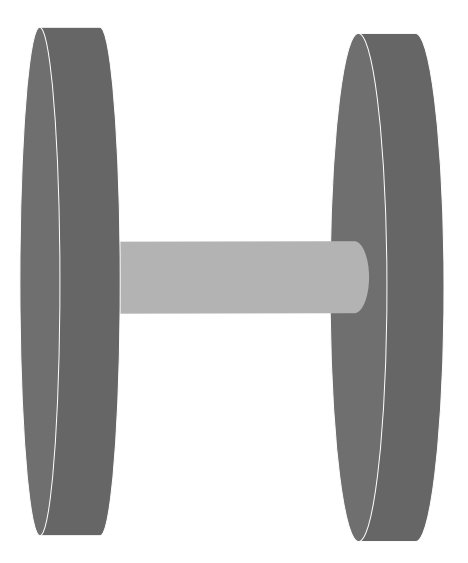

- Pour améliorer le dessin, et avec les fonctions vues précédemment, il est possible d'ajouter un bout de barre à chaque extrémité. Pour obtenir le dessin suivant, les opérations suivantes (toutes expliquées dans le tutoriel précédemment) ont été effectuées :
- $\rightarrow$  Copier la forme 1,
- → la coller (1 fois pour chaque bout)
- → réduire la longueur de l'objet
- ➔ positionner
- → Disposer vers l'avant (pour le bout à gauche)
- → Disposer vers l'arrière (pour le bout à droite)

- **SOMMAIRE**
- III.7 Grouper les formes : sélectionner le dessin dans sa totalité grâce à cette icône :

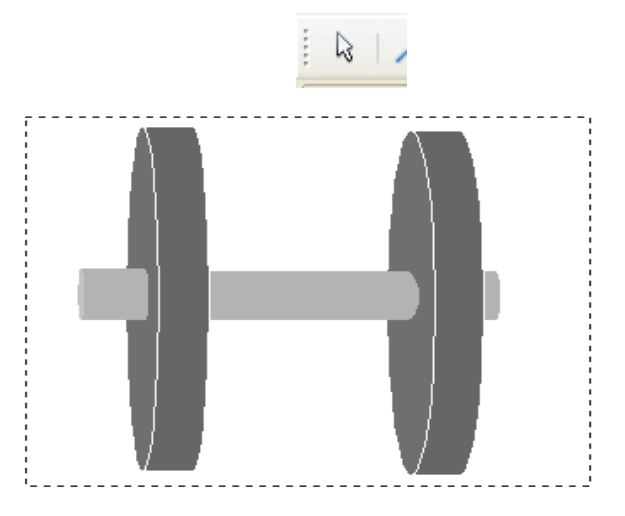

• puis par un clique droit choisir « grouper ».

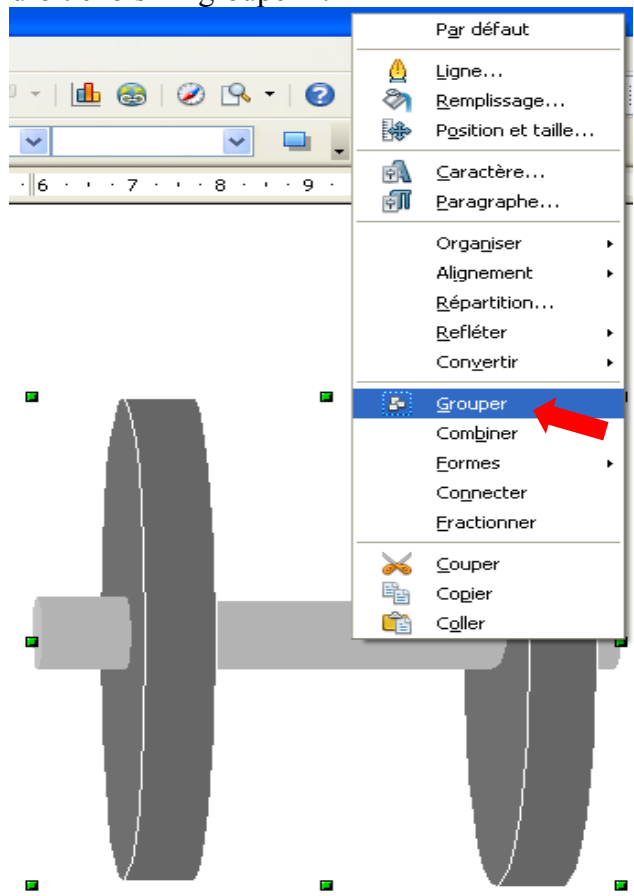

• A l'inverse, pour modifier une forme dans le groupement, il faut choisir « dissocier »:

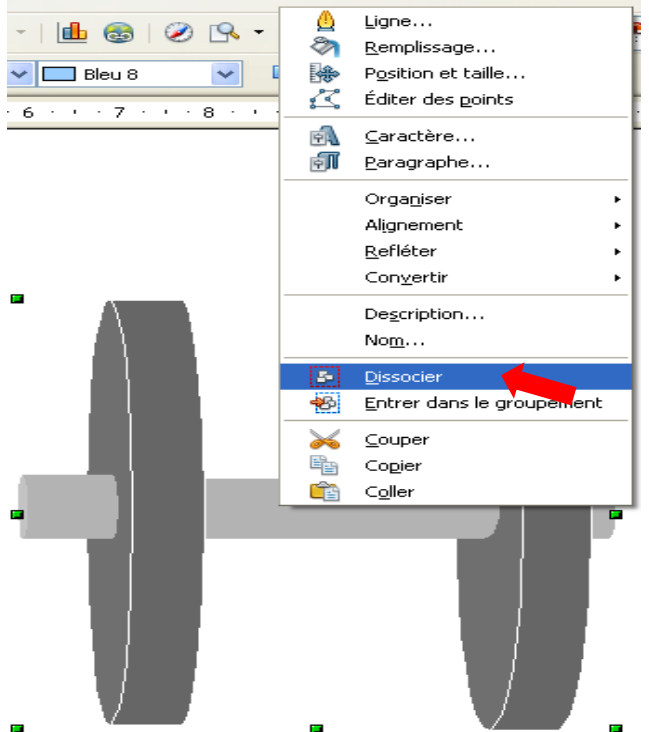

• Il est également possible d'entrer dans le groupement pour ne plus traiter qu'une forme, il faut pointer sur la fonction « entrer dans le groupement »(en dessous de la fonction « dissocier »).

# III.8 Intégration dans la bibliothèque :

- Sélectionner l'activité de la bibliothèque concernée. Cliquer sur le dessin (après avoir groupé), Attendre que le pointeur pour le déplacement soit modifié et déplacer le dessin dans la bibliothèque (c'est l'action inverse du Glisser-déposer; cf.utilisation de la bibliothèque).
- Pour utiliser le logiciel dans toutes ces dimensions, d'autres fonctions plus « techniques » sont à disposition. Ce tutoriel n'a pas pour ambition d'être un appuis technique de perfectionnement mais une modeste initiation.

**SOMMAIRE** 

#### Pour toute aide supplémentaire taper F1 dans Open Office

Pour se perfectionner : <u>http://fr.openoffice.org/Documentation/How-to/indexht-impress.html</u>

# IV Contribuer à l'enrichissement de la bibliothèque

# IV.1 Création d'un dessin:

- Glisser votre dessin sur une feuille Open Office Draw
- Vérifier qu'il répond à la charte (taille, traits, couleurs...)
- Le modifier si nécessaire
- Enregistrer le document

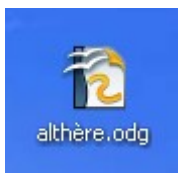

- Le nommer
- L'envoyer en pièce jointe à <u>vohann.bichon@ac-poitiers.fr</u>

#### **SOMMAIRE**

# IV.2 Création d'un thème : travail autour d'une nouvelle activité

- Glisser les dessins selon leur nature dans le même document. Exemple: document terrains, document matériel... et les envoyer.
- Ne pas envoyer de fichiers comme ceux que vous avez décompressé.

**SOMMAIRE** 

# *IV.3 Oser contribuer:*

• Si vous n'êtes pas sûre de votre contribution, envoyez-la malgré vos impressions. Celle-ci peut être reprise et améliorée ultérieurement. Il ne s'agit pas d'un concours de dessin mais d'un outils de travail à construire pour vous et tous vos collègues.